# <u>三菱电机株式会社可编程控制器</u> <u>MELSEC-Q 系列</u> <u>Q06UDEHCPU</u>

# 样本画面说明书

三菱电机株式会社

在使用样本画面及其说明书等文件之前,请首先同意以下各项。

- (1) 只有正在使用本公司产品或有意使用本公司产品的用户才能使用。
- (2) 本公司提供的文件的知识产权归属本公司所有。
- (3)禁止对本公司提供的文件进行窜改、转载、转让、销售。 但是,可以将部分或全部内容用于用户制作的机器或系统内的本公司产品上。也可以转载、复制、引用、 重新排版于本公司用户制作的规格书、设计书、嵌入式产品的使用说明书中。
- (4) 使用本公司提供的文件或从其抽出的数据所造成的任何损失,本公司不予负责。 请用户自行承担责任。
- (5) 请遵守本公司提供的文件中的使用条件。
- (6) 本公司有权利不经通知修改或删除文件。
- (7)使用本公司提供的文件时,请务必熟读产品手册以及手册中介绍的相关手册。 同时请务必充分注意安全事宜,正确使用。

### 目录

| 修  | 订        | 记录                                                                                                    | . 4             |
|----|----------|----------------------------------------------------------------------------------------------------|-----------------|
| 1. |          | 概要                                                                                                    | . 5             |
| 2. |          | 系统构成                                                                                                    | . 5             |
| 4  | 2.       | 1 软元件监视范围                                                                                                    | . 5             |
| 3. |          | 关于 GOT                                                                                                    | . 6             |
|    | 3.<br>3. | <ol> <li>自动选择的系统应用程序</li> <li>面面创建软件的连接机器设置</li> </ol>                                                                                                    | . 6<br>. 6      |
|    | 3.       | 3 画面创建软件的以太网设置                                                                                                    | . 6             |
|    | 3.       | 4   画面创建软件的重叠窗口设置                                                                                                    | . 6             |
| 4. |          | 画面规格                                                                                                    | . 7             |
| 4  | 4.       | 1 显示语言                                                                                                    | . 7             |
| 2  | ±.<br>4  | 2   画面一见衣/ 切换                                                                                                    | . 1             |
|    |          | 4.3.1 菜单(B-30001)                                                                                                    | . º             |
|    |          | 4.3.2 软元件监视(B-30002)                                                                                                    | 10              |
|    |          | 4.3.3 报警(B-30003)                                                                                                    | 11              |
|    |          | 4.3.4 日志(B-30004)                                                                                                    | 12              |
|    |          | 4.3.5 X 软元件(B-30005)                                                                                                    | 14              |
|    |          | 4.3.6 【扒儿件(B-30006)                                                                                                    | 15<br>16        |
|    |          | 4.3.8 B 软元件 (B-30008)                                                                                                    | 17              |
|    |          | 4.3.9 D 软元件(B-30009)                                                                                                    | 18              |
|    |          | 4.3.10 W 软元件(B-30010)                                                                                                    | 19              |
|    |          | 4.3.11 手册显示(B-30500)                                                                                                    | 20              |
|    |          | 4.3.12 报警复位(W-30001)                                                                                                    | 22              |
|    |          | 4.3.13 语言设置(W-30002)                                                                                                    | 23              |
|    |          | 4.3.14 時計設定(W-30003)                                                                                                    | 24              |
|    |          | 4.3.15 A(Y、M、B)扒儿针更以硼认(W=30004~30007)                                                                                                    | 25<br>26        |
| 2  | 4        | 4.3.10 示机对 http://doc.org/science/science/sci | $\frac{20}{27}$ |
| 4  | 4.       | 5 注释一览表                                                                                                    | 28              |
| 2  | 4.       | 6 脚本一览表                                                                                                    | 29              |
| 5. |          | 关于手册显示                                                                                                    | 33              |
| ļ  | 5.       | 1 手册显示用文件数据的准备                                                                                                    | 33              |
| 6. |          | 其他                                                                                                    | 34              |
| (  | 6.       | 1 更改软元件监视范围                                                                                                    | 34              |

#### 样本画面说明书

| 修订日期   | 管理编号*            | 修订内容           |  |  |  |  |
|--------|------------------|----------------|--|--|--|--|
| 2013/8 | BCN-P5999-0121   | 初版             |  |  |  |  |
| 2015/6 | BCN-P5999-0121-2 | 文件 ID 的软元件指定对应 |  |  |  |  |
|        |                  |                |  |  |  |  |
|        |                  |                |  |  |  |  |
|        |                  |                |  |  |  |  |
|        |                  |                |  |  |  |  |
|        |                  |                |  |  |  |  |

\*管理编号记载在右下方。

#### 工程数据

| 修订日期   | 工程数据                               | GT Designer3* | 修订内容           |
|--------|------------------------------------|---------------|----------------|
| 2013/8 | MITSUBISHI_QCPU-Ether_V_Ver1_C.GTX | 1.100E        | 初版             |
| 2015/6 | MITSUBISHI_QCPU-Ether_V_Ver2_C.GTX | 1.128J        | 文件 ID 的软元件指定对应 |
|        |                                    |               |                |
|        |                                    |               |                |
|        |                                    |               |                |
|        |                                    |               |                |

\*制作工程数据时使用的画面创建软件的版本。打开文件时请使用相同版本或更高版本的画面创建软件。

#### 1. 概要

是将 GOT2000 和 MELSEC-L 系列可编程控制器通过以太网连接时,使用报警功能、日志功能、软元件监视功能等的样本画面的说明书。

#### 2. 系统构成

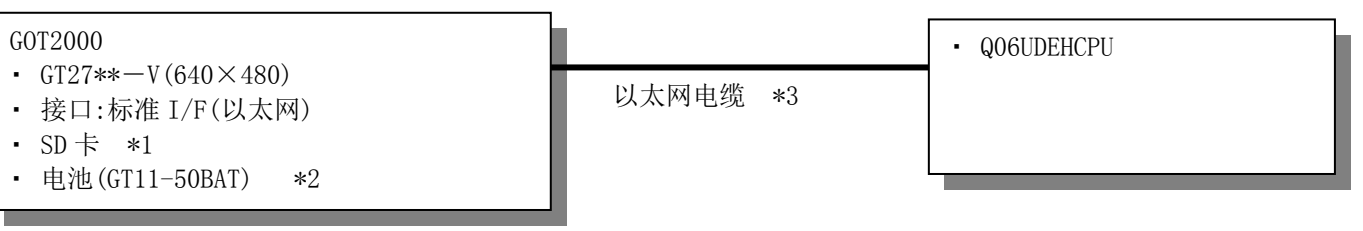

\*1: SD卡,用于日志功能/文件显示功能/顺控程序监视功能。

\*2: 电池,用于时钟数据以及SRAM用户区的日志数据/用户报警数据的「保持停电」功能。(GOT中标配电池。)

\*3:关于电缆的详细内容,请参照「GOT2000系列连接手册(三菱电机机器连接篇)」

#### 2.1 软元件监视范围

该样本的软元件监视范围如下所示。

| 软元件 | 软元件监视范围   |
|-----|-----------|
| Х   | 0000-1FFF |
| Y   | 0000-1FFF |
| М   | 0-8189    |
| В   | 0000-1FFF |
| D   | 0-12279   |
| W   | 0000-1FFF |

# <u>3. 关于 GOT</u>

### 3.1 自动选择的系统应用程序

| 种类             | 系统应用程序名称   |             |                             |  |
|----------------|------------|-------------|-----------------------------|--|
| 甘木市化           | 基本系统应用程序   |             |                             |  |
| <b>举</b> 平 切 能 | 标准字体       | 标准字体 中文(简体) |                             |  |
| 通讯驱动程序         | 以太网连接      | 以太网(MEI     | LSEC), Q17nNC, CRnD-700, 网关 |  |
|                | 标准字体       |             | 日语                          |  |
|                | 轮廓字体    黑体 |             | 英数假名                        |  |
|                |            | 黑体          | 日语汉字                        |  |
| 扩展功能           |            |             | 中文(简体)汉字                    |  |
| 1 成功能          | 顺控程序监视     |             | 顺控程序监视(梯形图)                 |  |
|                | 文件显示       |             |                             |  |
|                | GOT 平台库    |             |                             |  |
|                | GOT 功能扩展库  |             |                             |  |

#### 3.2 画面创建软件的连接机器设置

#### 详细设置

| 项目           | 设置值  | 备 注 |
|--------------|------|-----|
| GOT 网络号      | 1    |     |
| GOT 站号       | 2    |     |
| GOT 标准以太网设置  | 参照下表 |     |
| GOT 机器通讯用端口号 | 5001 |     |
| 重试次数(次)      | 3    |     |
| 启动时间(秒)      | 3    |     |
| 通讯超时时间(秒)    | 3    |     |
| 发送延迟时间(ms)   | 0    |     |

#### GOT 标准以太网设置

| 项目                      | 设置值              | 备 注 |
|-------------------------|------------------|-----|
| 将 GOT 标准以太网设置反映到 GOT 本体 | 勾选               |     |
| GOT IP 地址               | 192. 168. 3. 18  |     |
| 子网掩码                    | 255. 255. 255. 0 |     |
| 默认网关                    | 0.0.0.0          |     |
| 周边 S/W 通讯用端口号           | 5015             |     |
| 透明用端口号                  | 5014             |     |

#### 3.3 画面创建软件的以太网设置

|   | 本站 | 网络号 | 站号 | 机器                | IP 地址        | 端口号  | 通讯方式 |
|---|----|-----|----|-------------------|--------------|------|------|
| 1 | *  | 1   | 1  | QnUD (P) V/QnUDEH | 192.168.3.39 | 5006 | UDP  |

#### 3.4 画面创建软件的重叠窗口设置

为使基本画面切换的同时关闭窗口画面,在[画面切换/窗口]的重叠窗口的[详细设置]中,将[切换基本画面的同时关闭窗口]设置为有效。

#### 4. 画面规格

#### 4.1 显示语言

画面可以显示日语/英语/中文(简体)3种语言。如下所示各种语言的字符串,登录在注释组号 493~500 的列号 1~3 中。将列号写入语言切换软元件中即可显示与列号相应的语言。

| 列号 | 语言     |  |
|----|--------|--|
| 1  | 中文(简体) |  |
| 2  | 日语     |  |
| 3  | 英语     |  |

4.2 画面一览表/切换

4.2.1 画面一览表/切换(公共)

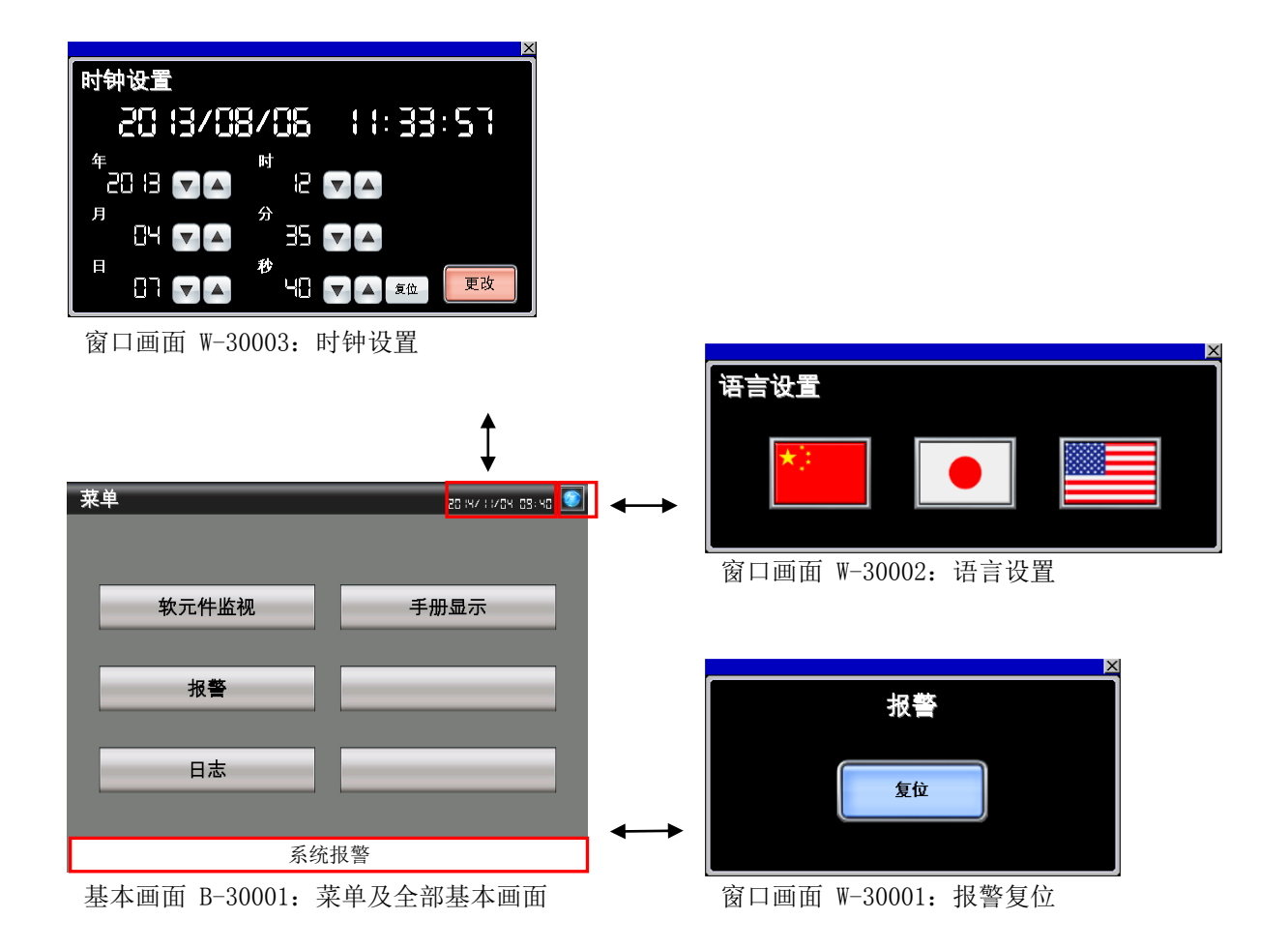

#### 4.2.2 画面一览表/切换(个别)

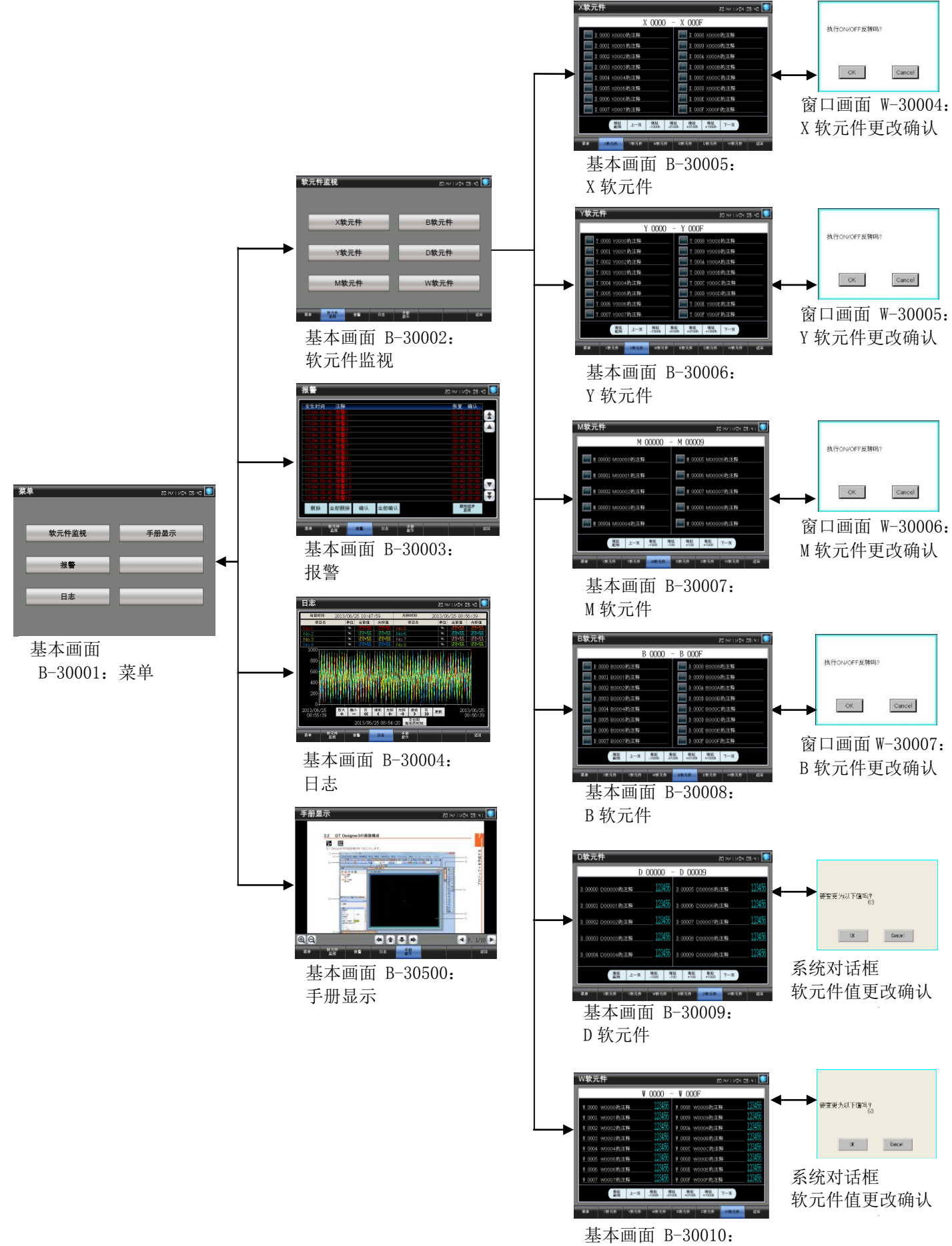

₩ 软元件

#### 4.3 画面说明

4.3.1 菜单(**B-30001**)

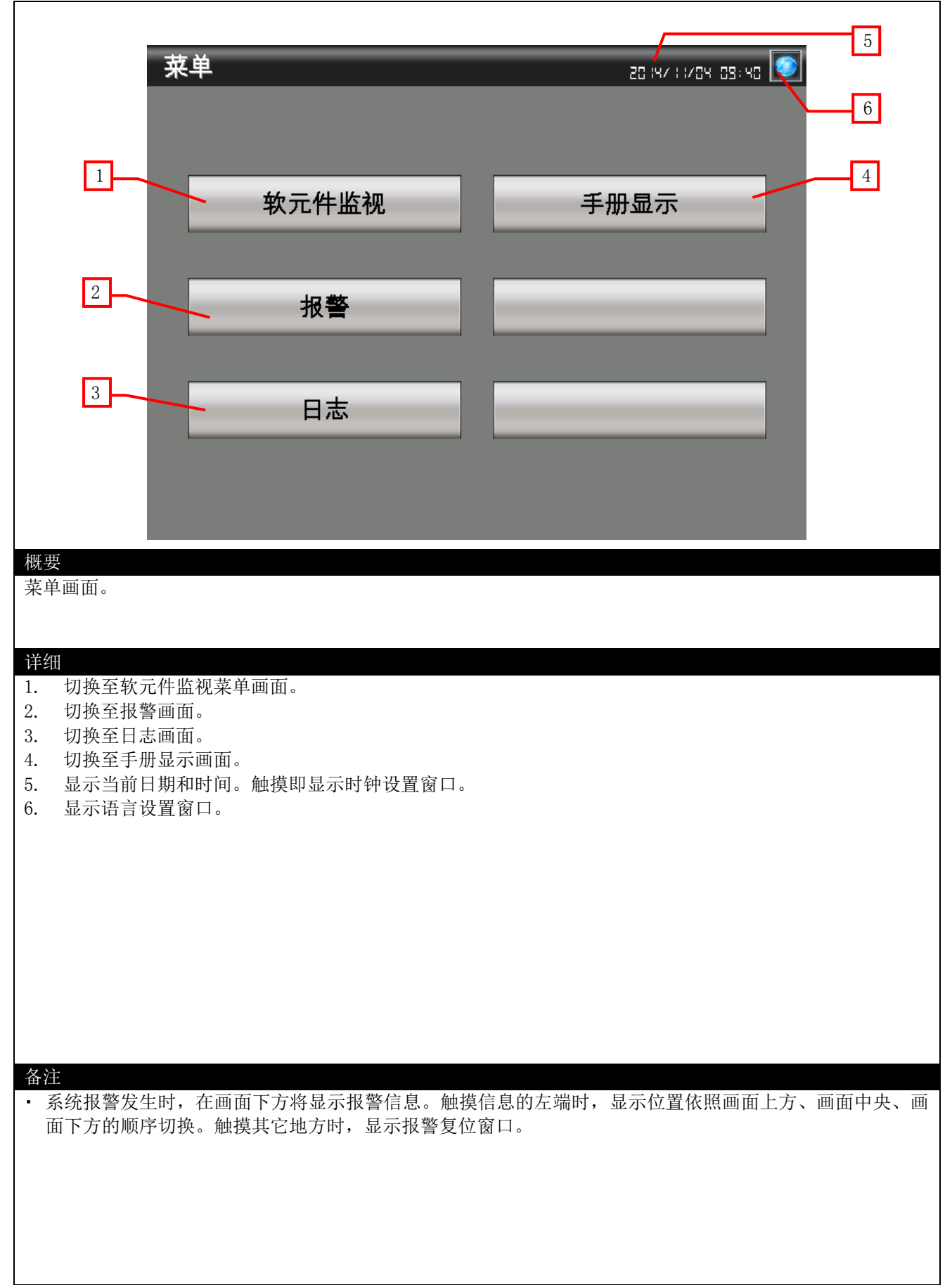

#### 4.3.2 软元件监视(B-30002)

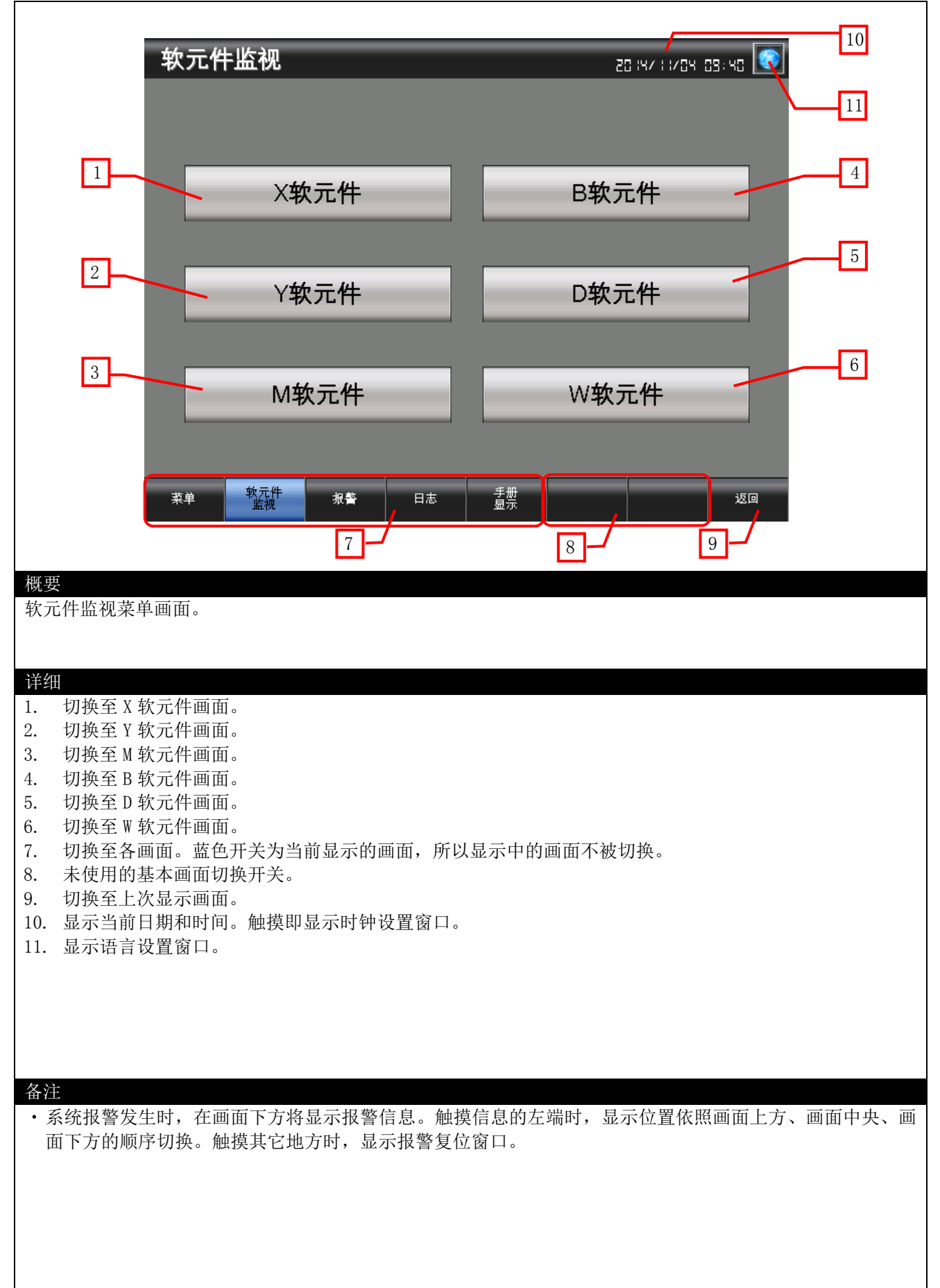

#### 4.3.3报警(B-30003)

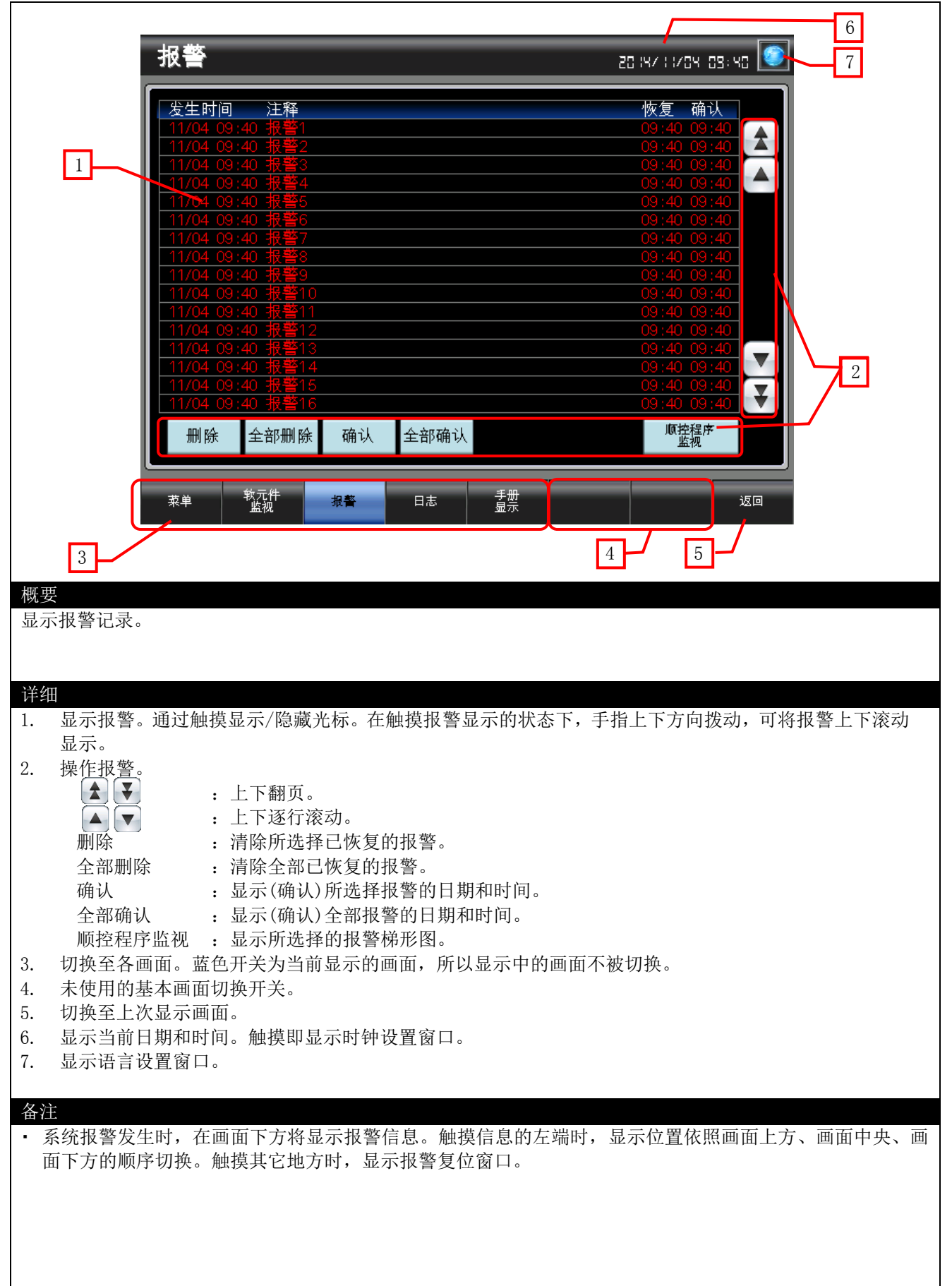

#### 4.3.4日志(B-30004)

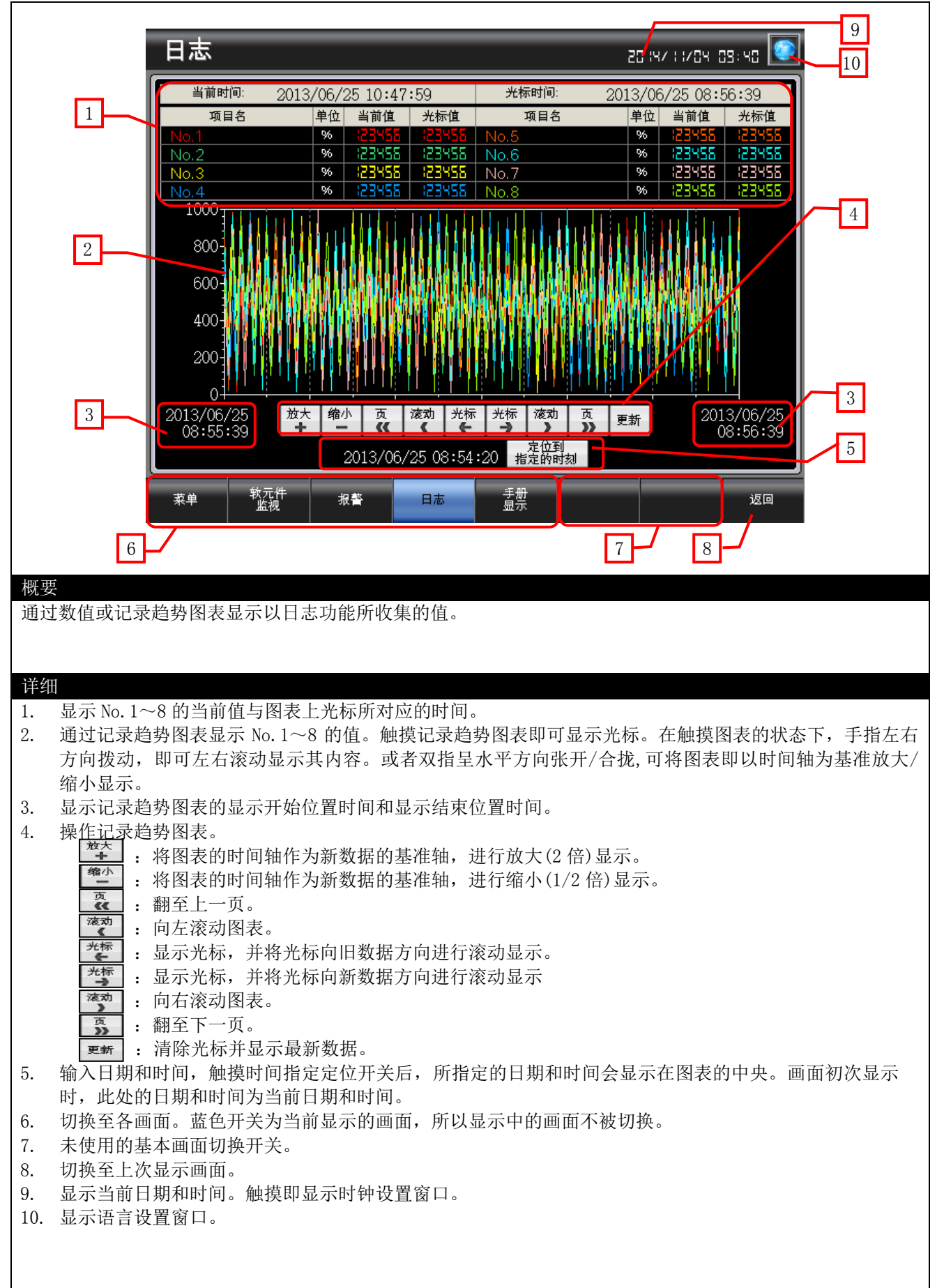

#### 备注

・用于记录趋势图表中的时间指定定位而设置的画面脚本,关于脚本的详细内容,请参照「4.6 脚本一览表」。

 系统报警发生时,在画面下方将显示报警信息。触摸信息的左端时,显示位置依照画面上方、画面中央、 画面下方的顺序切换。触摸其它地方时,显示报警复位窗口。

#### 4.3.5 X 软元件(B-30005)

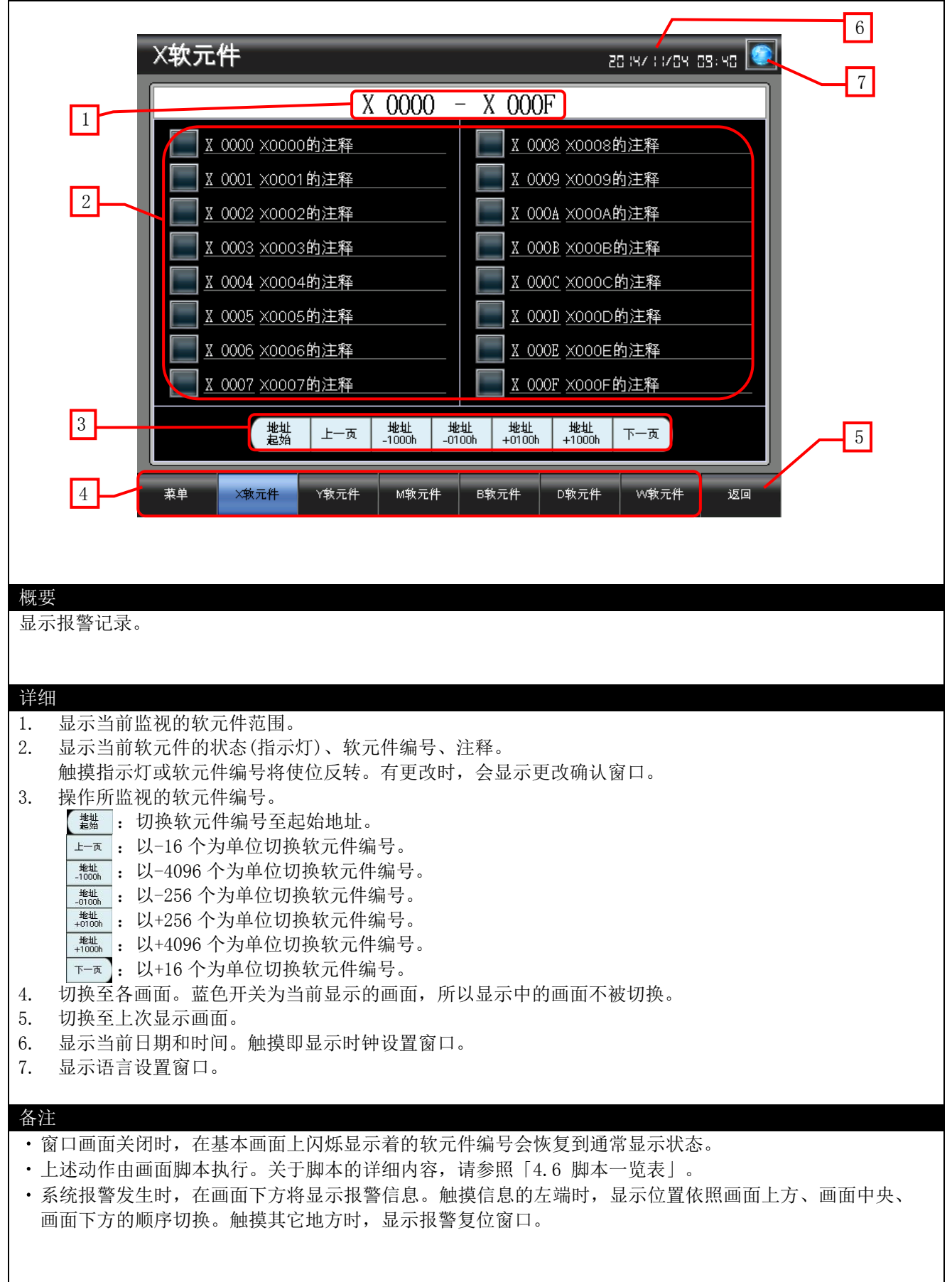

#### 4.3.6Y软元件(B-30006)

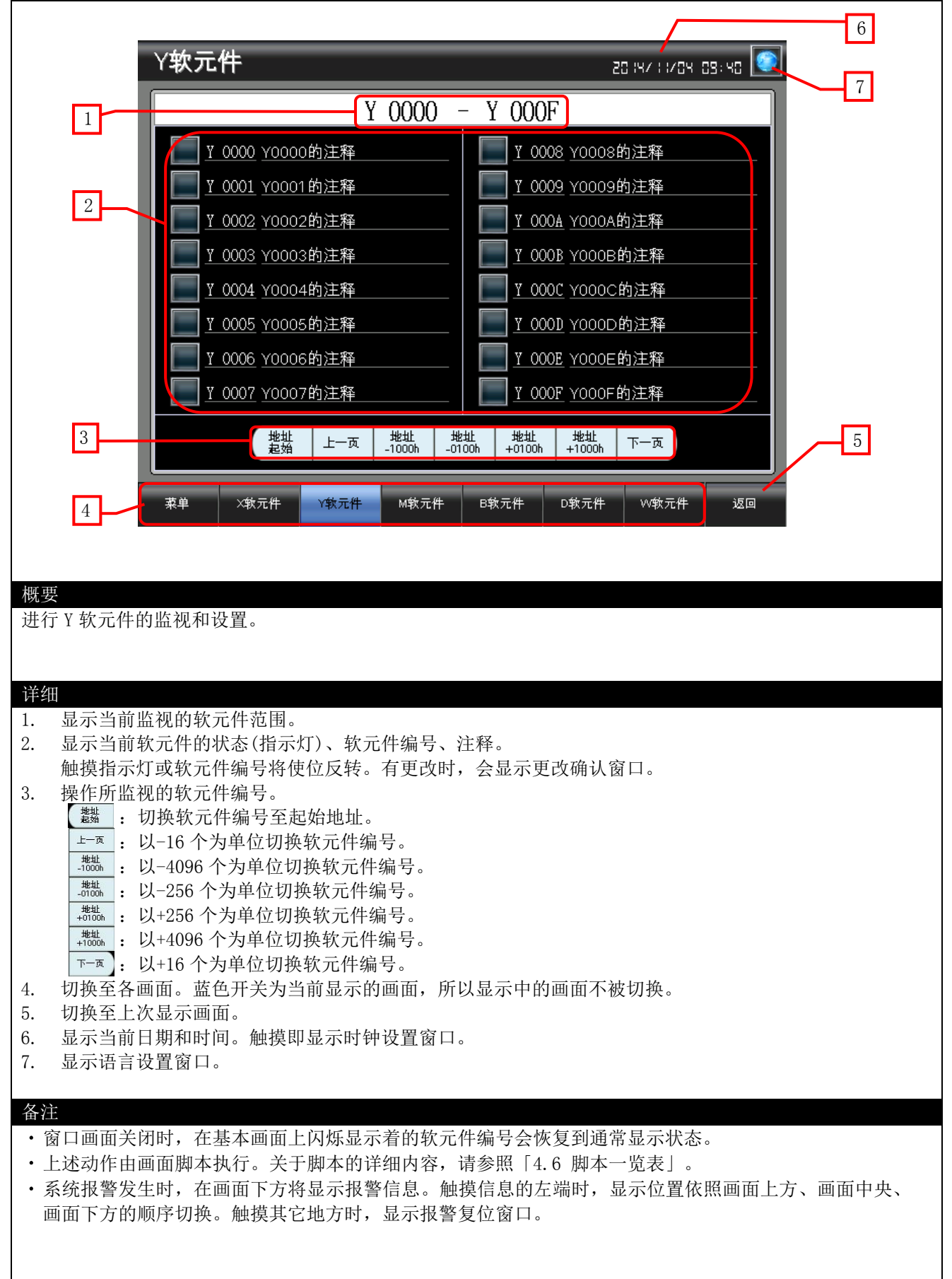

#### 4.3.7 M 软元件(B-30007)

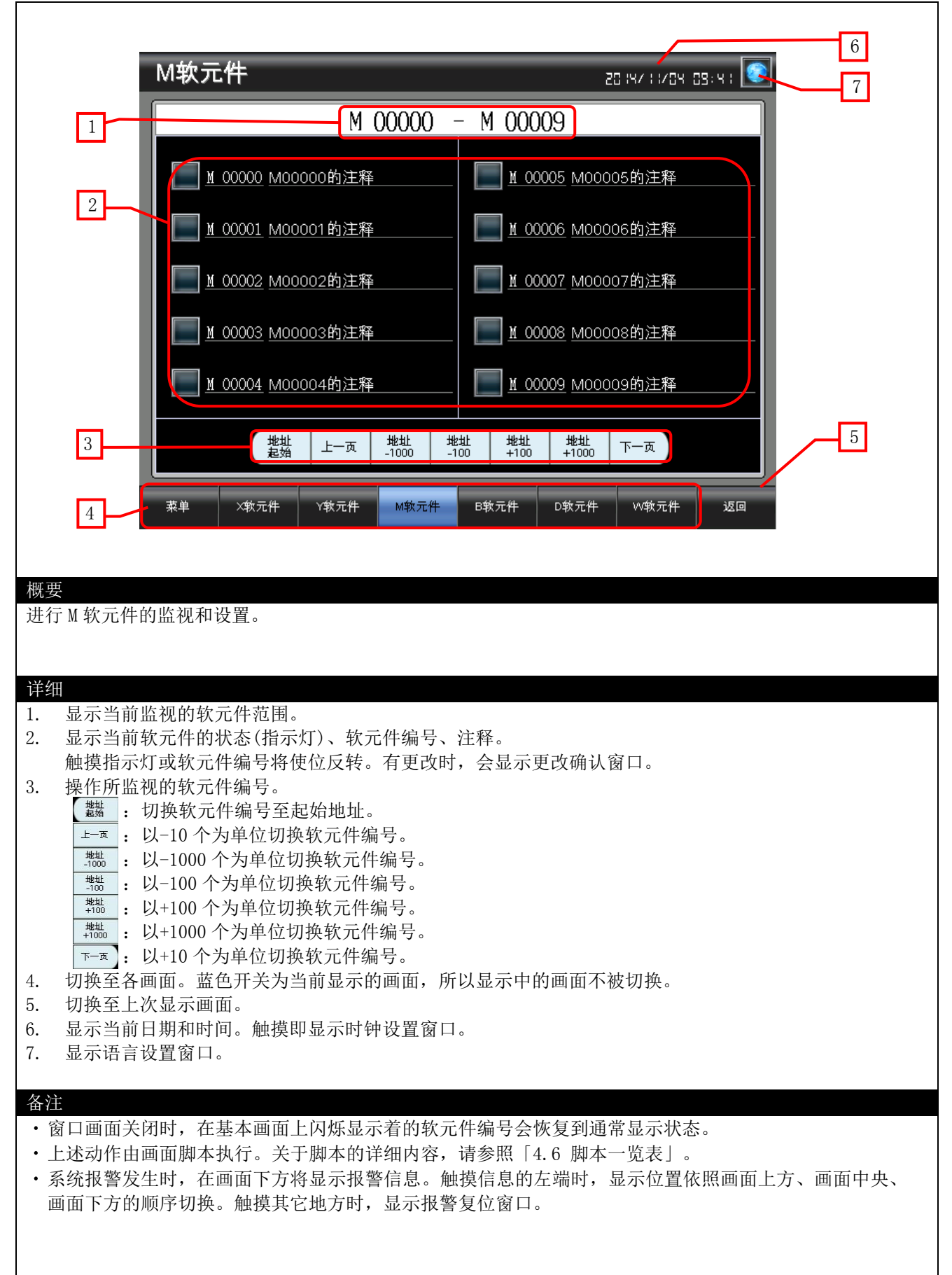

#### 4.3.8B软元件(B-30008)

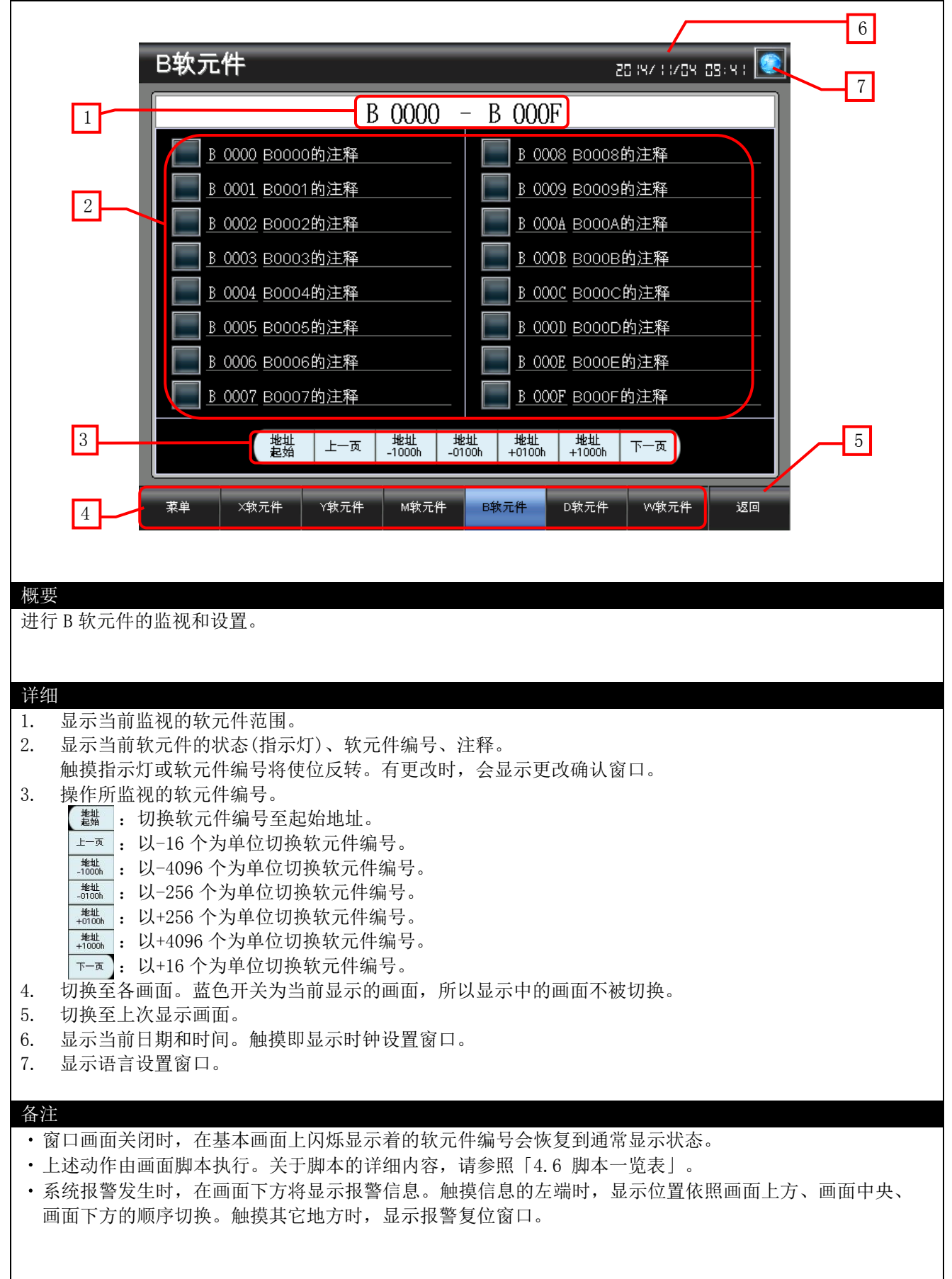

#### 4.3.9D 软元件(B-30009)

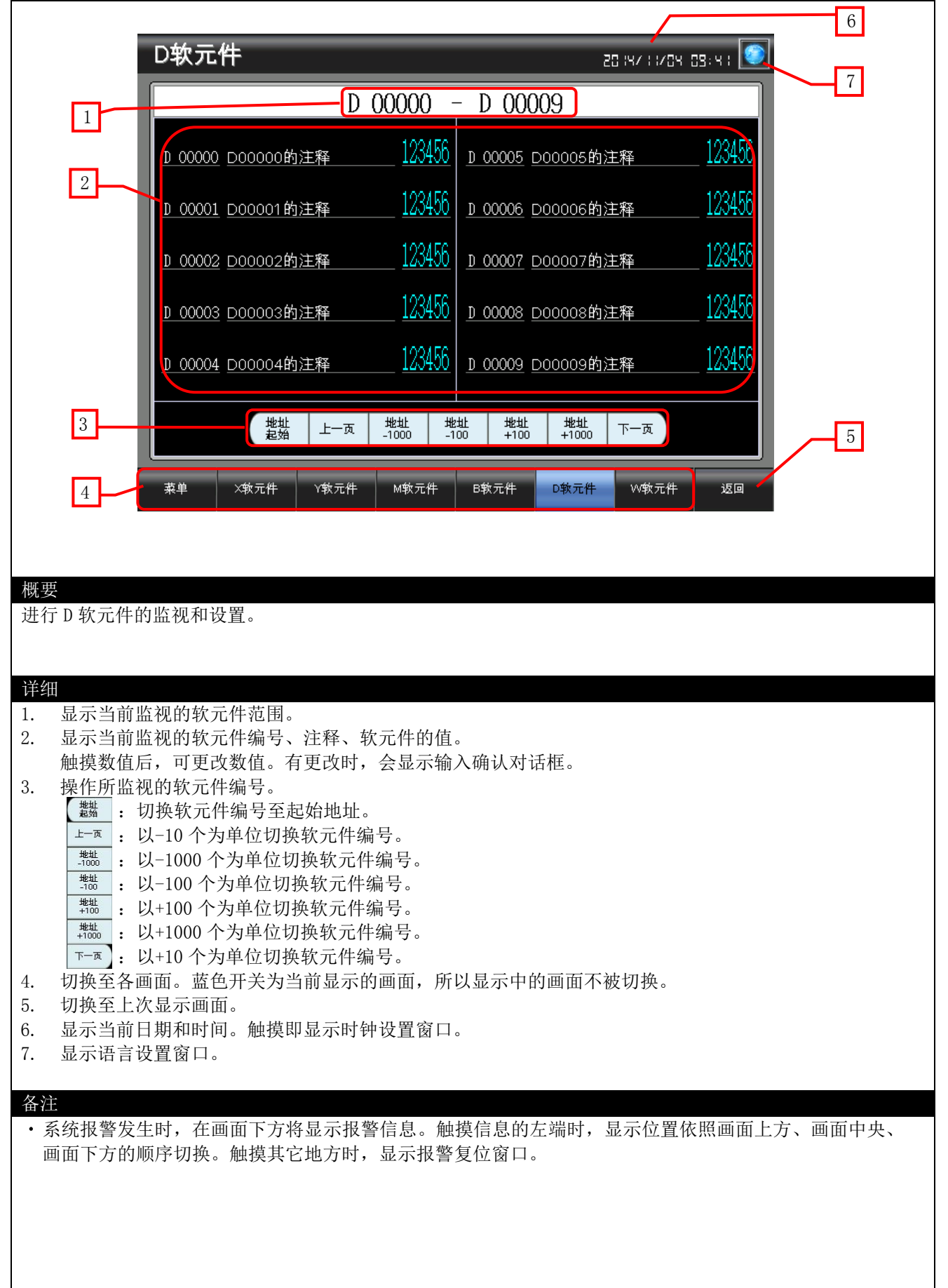

## 4.3.10₩软元件(B-30010)

|                                           | 6                                                                                        |
|-------------------------------------------|------------------------------------------------------------------------------------------|
|                                           | W <b>软元件</b> 2019/11/09 03:91 (2017)                                                     |
| 1                                         | ¥ 0000 - ¥ 000F                                                                          |
|                                           | 123456 ¥ 0000 woooo的注释 123456 ¥ 0008 wooos的注释 123456                                     |
|                                           | v 0001 w0001的注释 <u>123456</u> v 0009 w0009的注释 <u>123456</u>                              |
|                                           | <u>▼ 123456</u> <u>123456</u> <u>▼ 000A</u> <u>₩ 000A的注释</u> <u>123456</u>               |
|                                           | <u>▼ 0003 wooos的注释 123456</u> <u>▼ 0008 wooos的注释 123456</u>                              |
|                                           | <u>▼ 0004</u> wooo4的注释 <u>123456</u> <u>▼ 000C</u> woooc的注释 <u>123456</u>                |
|                                           | <u>▼ 0005</u> <u>wooos的注释</u> <u>123456</u> <u>▼ 0000</u> <u>woooob的注释</u> <u>123456</u> |
|                                           | <u>▼ 0006</u> <u>wooo6的注释</u> <u>123400</u> <u>▼ 000E</u> <u>woooE的注释</u> <u>123400</u>  |
|                                           | <u> </u>                                                                                 |
| 3                                         | <u>地址</u><br>差始 上一页 <u>地址</u> 地址 地址 地址 下一页 5                                             |
|                                           |                                                                                          |
| 4                                         | 菜单 X软元件 Y软元件 M软元件 B软元件 D软元件 V软元件 返回                                                      |
|                                           |                                                                                          |
| 概要                                        |                                                                                          |
| 进行 W 软元件                                  | 的监视和设置。                                                                                  |
|                                           |                                                                                          |
| 详细<br>1 显示当前                              | 收视的教云供范围                                                                                 |
| 1.   亚尔当前     2.   显示当前                   | 监视的软元件编号、注释、软元件的值。                                                                       |
| 触摸数值                                      | 后,可更改数值。有更改时,会弹出输入确认对话框。<br>测的数元件编号                                                      |
|                                           | 切换软元件编号至起始地址。                                                                            |
| 上一页:                                      | 以-16个为单位切换软元件编号。                                                                         |
| -1000h<br>地址<br>-0100h                    | 以-4096个为单位切换软元件编号。 以-256个为单位切换软元件编号。                                                     |
| 地址<br>+0100h                              | 以+256个为单位切换软元件编号。                                                                        |
| <sup>地址</sup><br>+1000h<br>下一页            | 以+4096 个为单位切换软元件编号。<br>以+16 个为单位切换软元件编号。                                                 |
| 4. 切换至各                                   | 画面。蓝色开关为当前显示的画面,所以显示中的画面不被切换。                                                            |
| 5.         切换全上。           6         显示当前 | 次显示画面。<br>日期和时间。触摸即显示时钟设置窗口。                                                             |
| 7.         显示语言 <sup>-</sup>              | 设置窗口。                                                                                    |
| 各注                                        |                                                                                          |
| ・系统报警发                                    | 生时,在画面下方将显示报警信息。触摸信息的左端时,显示位置依照画面上方、画面中央、                                                |
| 画面下方的                                     | 顺序切换。触摸其它地方时,显示报警复位窗口。                                                                   |
|                                           |                                                                                          |
|                                           |                                                                                          |
|                                           |                                                                                          |

#### 4.3.11 手册显示(B-30500)

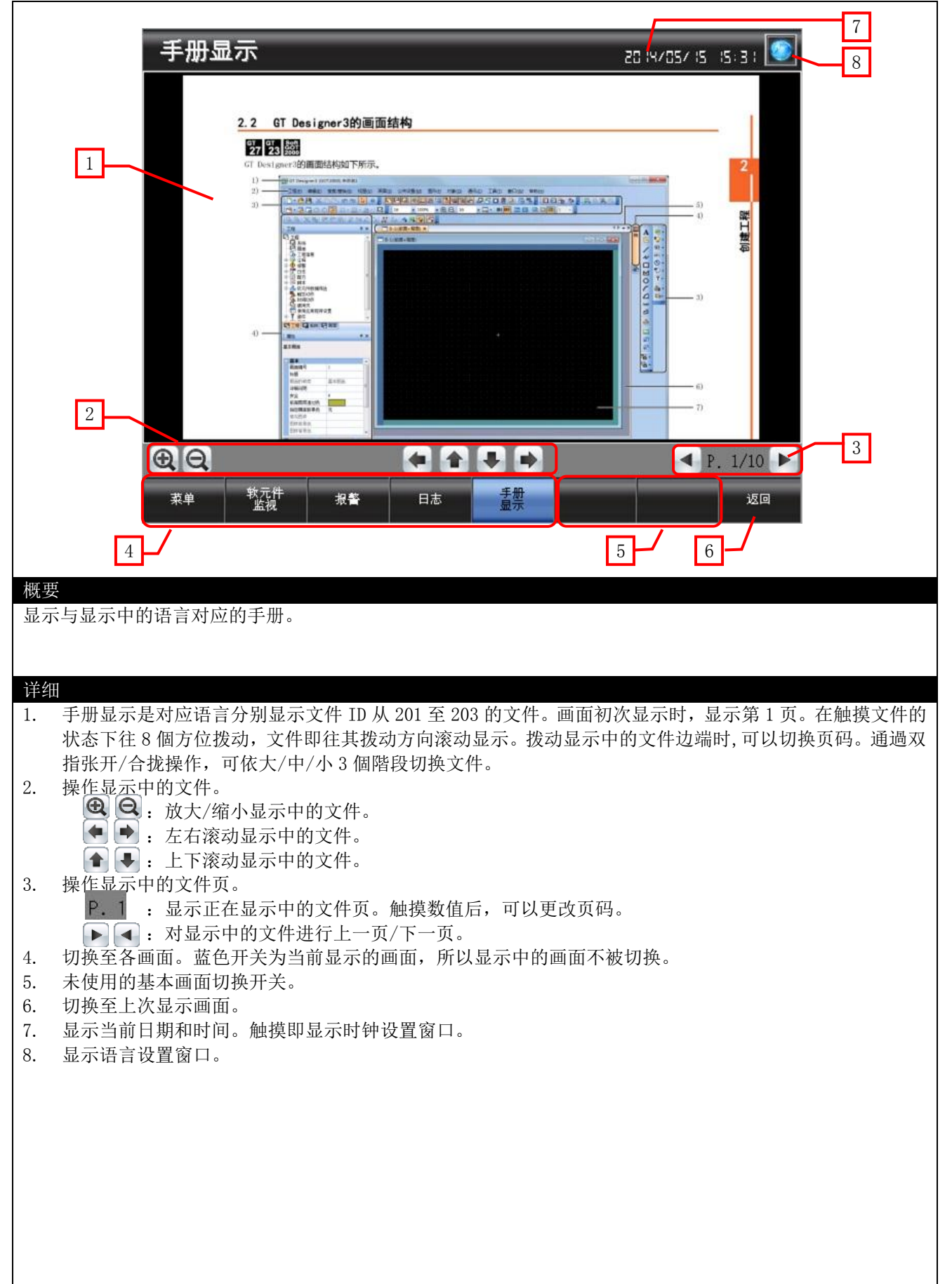

| $\rightarrow$ | ۰. | ٠. |
|---------------|----|----|
| 'X_           | 1  | T  |
| - THT         | 4  |    |
|               |    | -  |

| • | 手册显示的文件遵从显示语言切换。 | 注释组号和语言、 | 文件 ID 对应, | 如下表所示。 |
|---|------------------|----------|-----------|--------|

| 注释组号 | 语言     | 文件 ID |
|------|--------|-------|
| 1    | 中文(简体) | 201   |
| 2    | 日语     | 202   |
| 3    | 英语     | 203   |

• GOT 启动时,通过工程脚本将文件页码设置为「1」以及将文件 ID 设置为「201」。关于脚本的详细内容, 请参照「4.6 脚本一览表」。

•页码传送开关通过对象脚本不超过总页数。关于脚本的详细内容,请参照「4.6 脚本一览表」。

· 手册显示用的文件数据由用户制作。关于详细内容,请参照「5.关于手册显示」。

•系统报警发生时,在画面下方将显示报警信息。触摸信息的左端时,显示位置依照画面上方、画面中央、画面下方的顺序切换。触摸其它地方时,显示报警复位窗口。

#### 4.3.12报警复位(W-30001)

|                             |                   |     | N | 2 |
|-----------------------------|-------------------|-----|---|---|
|                             |                   | 报警  |   |   |
| 概要                          |                   |     |   |   |
| 复位系统报警。                     |                   |     |   |   |
| 详细<br>1. 复位系统报警<br>2. 关闭窗口画 | 警,并在1秒后关闭窗口<br>面。 | 画面。 |   |   |
|                             |                   |     |   |   |
| 备注                          |                   |     |   |   |
|                             |                   |     |   |   |

#### 4.3.13语言设置(\-30002)

| 选择 GOT 的显示语言。                                                        |  |
|----------------------------------------------------------------------|--|
| <ul> <li>开细</li> <li>1. 切换语言,并关闭窗口画面。</li> <li>2. 关闭窗口画面。</li> </ul> |  |
| 备注                                                                   |  |
| ・相应显示语言,系统语言与手册显示的文件 ID 同步切换设置。                                      |  |

# 4.3.14時計設定(₩-30003)

| 4                                                                                                    |
|----------------------------------------------------------------------------------------------------|
|                                                                                                    |
| 概要<br>更改 GOT 的时钟数据。                                                                                                    |
| <ul> <li>详细</li> <li>1. 显示当前日期和时间。</li> <li>2. 通过 ▲ 开关设置想更改的日期和时间。长按 ▲ 开关,将连续进行增减。复位开关复位秒。</li> <li>3. 将设置的日期和时间反映到 GOT 的时钟数据中,并在1秒后关闭窗口画面。</li> <li>4. 关闭窗口画面。</li> </ul> |
| <ul> <li>备注</li> <li>•日期和时间的初始值为窗口画面显示时的日期和时间。</li> <li>•更改日期和时间的年/月/日/时/分/秒的数值显示中设置了对象脚本。</li> <li>关于脚本的详细内容,请参照「4.6 脚本一览表」。</li> </ul>                                   |

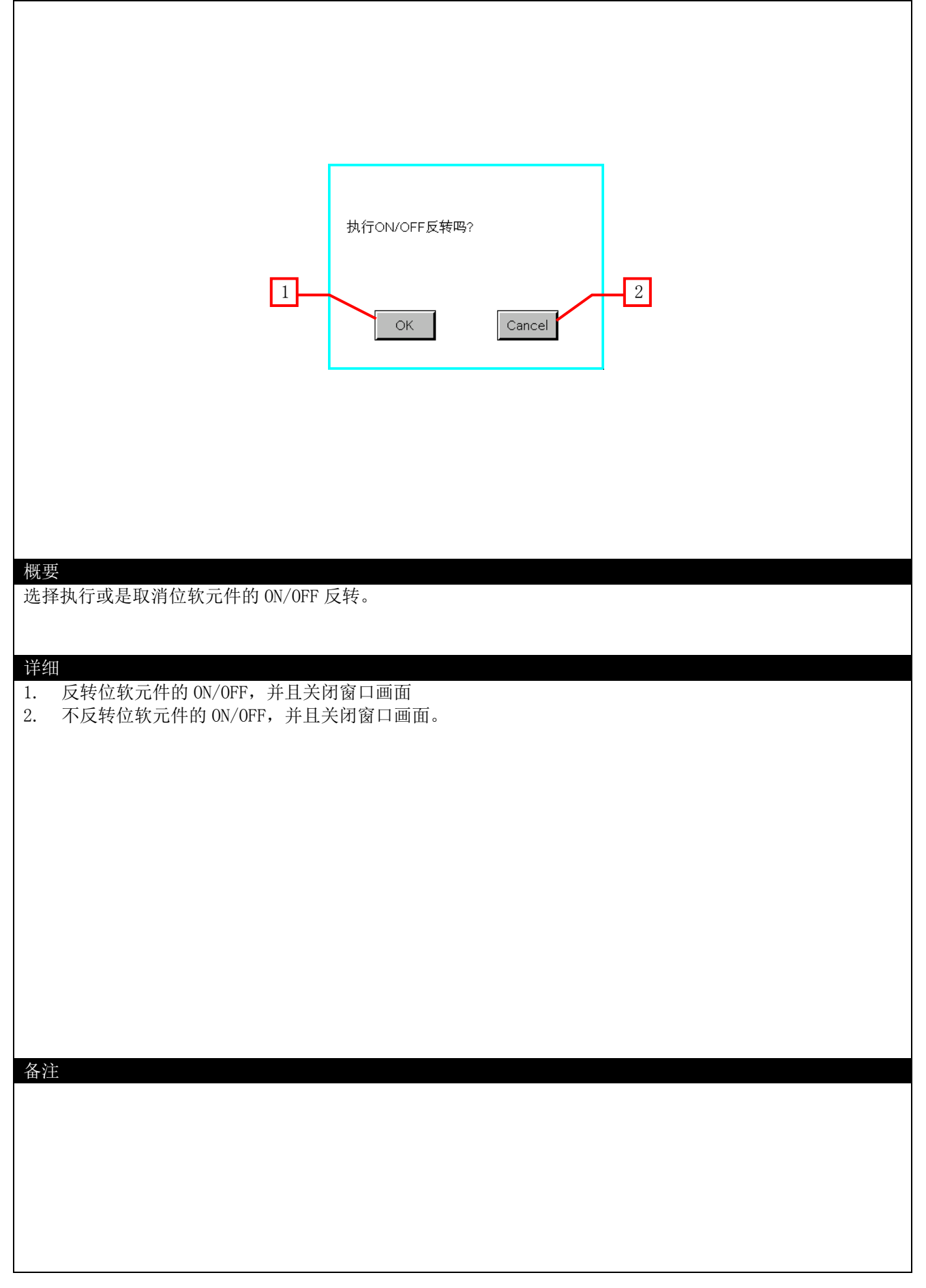

|                                                                                                    | 要变更为以                        | 下值吗?<br>63<br>IK Cancel | 2 |  |
|----------------------------------------------------------------------------------------------------|------------------------------|-------------------------|---|--|
| <ul> <li>概要</li> <li>选择更改或是取消字软元件的</li> <li>详细</li> <li>1. 更改字软元件的值,并」</li> <li>2. 不更改字软元件的值,并</li> </ul> | 的值。<br>且关闭窗口画面。<br>并且关闭窗口画面。 |                         |   |  |
| 备注                                                                                                    |                              |                         |   |  |
|                                                                                                    |                              |                         |   |  |

#### 4.4 使用软元件一览表

画面上的开关和指示灯等使用的软元件,有些同时也在脚本等的公共设置中被使用。统一更改此类软元件时,推荐使用[批量更改]。关于[批量更改]的详细内容,请参照「GT Designer3(G0T2000)帮助」

#### 4.4.1 连接机器的软元件

| 类型 | 软元件编号       | 用途                   |
|----|-------------|----------------------|
|    | X0000~X000F | 监视软元件(X)             |
|    | Y0000~Y000F | 监视软元件(Y)             |
| 位  | M0~M0009    | 监视软元件(M)             |
|    | B0000~B000F | 监视软元件(B)             |
|    | MO~M0019    | 扩展用户报警监视软元件(ID30001) |
|    | D0~D00009   | 监视软元件(D)             |
| 字  | D0~D00007   | 日志软元件(ID30001)       |
|    | W0000~W000F | 监视软元件(W)             |

#### 4.4.2 GOT 内部软元件

| 类型          | 软元件编号           | 用途                                |
|-------------|-----------------|-----------------------------------|
|             | GB40            | 脚本触发(通常 0N)                       |
|             | GB61000         | 闪烁显示停止触发                          |
| 合           | GD60031.b13     | GOT 错误复位信号                        |
| 1 <u>11</u> | GD60041.b11     | 按键窗口输出信号(系统信号 2-1)                |
|             | GD61009.b0~b15  | X、Y、M、B 软元件画面、数值显示的样式条件           |
|             | GS512.b0        | 时间更改信号                            |
|             | GD60000         | 基本画面切换                            |
|             | GD60001         | 重叠窗口1画面切换                         |
|             | GD60004~GD60006 | 重叠窗口2画面切换                         |
|             | GD60004         | X、Y、M、B 软元件画面、软元件编号操作开关的动作条件触发软元件 |
|             | GD60021         | 语言切换                              |
|             | GD60022         | 系统语言切换                            |
|             | GD60031、GD60041 | 系统信息                              |
|             | GD60042         | 当前光标显示用户 ID(系统信息)                 |
|             |                 | D、W 软元件画面、数值输入的样式条件               |
|             | GD60080~GD60082 | 文件显示                              |
|             | GD61000         | X 软元件画面 偏置软元件                     |
|             | GD61001         | Y 软元件画面 偏置软元件                     |
|             | GD61002         | M 软元件画面 偏置软元件                     |
|             | GD61003         | B 软元件画面 偏置软元件                     |
| 字           | GD61004         | D 软元件画面 偏置软元件                     |
| 1           | GD61005         | ₩ 软元件画面 偏置软元件                     |
|             | GD61009         | 脚本号 30102                         |
|             |                 | X、Y、M、B软元件画面、数值显示的样式条件的批量清除       |
|             | GD61010         | X 软元件更改确认画面 偏置软元件                 |
|             | GD61011         | Y 软元件更改确认画面 偏置软元件                 |
|             | GD61012         | M 软元件更改确认画面 偏置软元件                 |
|             | GD61013         | B 软元件更改确认画面 偏置软元件                 |
|             | GD61201~GD61208 | 记录趋势图表 图表信息                       |
|             | GD61221~GD61224 | 记录趋势图表 光标位置时间                     |
|             | GD61225~GD61228 | 记录趋势图表 显示开始位置时间                   |
|             | GD61229~GD61232 | 记录趋势图表 显示结束位置时间                   |
|             | GD61233~GD61235 | 记录趋势图表 显示位置时间指定                   |
|             | GD63990~GD63995 | 时钟的数字开关                           |
|             | GS513~GS516     | 更改时间                              |
|             | GS650~GS652     | 当前时间                              |

| 类型 | 软元件编号                | 用途    |
|----|----------------------|-------|
| 字  | TMP950 $\sim$ TMP996 | 脚本运算用 |

### 4.5 注释一览表

| 注释组号 | 注释号         | 使用处                             |
|------|-------------|---------------------------------|
| 493  | No. 1~16    | B-30005                         |
| 494  | No. 1~16    | B-30006                         |
| 495  | No. 1~10    | B-30007                         |
| 496  | No. 1~16    | B-30008                         |
| 497  | No. 1~10    | B-30009                         |
| 498  | No. 1~16    | B-30010                         |
| 499  | No. 1~20    | B-30003(用户报警监视 ID30001)         |
|      | No. 1       | B-30001                         |
|      | No. 2       | B-30001, B-30002                |
|      | No. 3       | B-30002~30004, B-30500          |
|      | No. 4       | B-30001~30004, B-30500          |
|      | No. 5       | B-30001~30004, B-30500          |
|      | No. 6       | B-30001、B-30500                 |
|      | No. 7       | B-30002~30004, B-30500          |
|      | No. 8       | B-30002~30010, B-30500          |
|      | No. 9       | B-30002~30010, B-30500          |
| 500  | No. 10~15   | B-30002, B-30005~30010          |
| 500  | No. 25~32   | B-30003                         |
|      | No. 41~43   | B-30005~30010                   |
|      | No. 44~47   | B-30005、B-30006、B-30008、B-30010 |
|      | No. 48~51   | B-30007、B-30009                 |
|      | No. 60~84   | B-30004                         |
|      | No. 101     | W-30001                         |
|      | No. 102     | W-30001, W-30003                |
|      | No. 103     | W-30002                         |
|      | No. 104~111 | W-30003                         |
|      | No. 112~114 | $W-30004 \sim 30007$            |

#### 4.6 脚本一览表

| 项目   | 设置                                                   |
|------|------------------------------------------------------|
| 工程脚本 | 有                                                    |
| 画面脚本 | B-30004, B-30005, B-30006, B-30007, B-30008, B-30500 |
| 对象脚本 | B-30500、W-30003                                      |

#### 4.6.1 工程脚本

| 脚本号                                         | 30001     | 脚本号  | Script30001 |
|---------------------------------------------|-----------|------|-------------|
| 注释                                          | 初始设置      |      |             |
| 数据类型                                        | 有符号 BIN16 | 触发类型 | 上升沿 GB40    |
| [w:GD60080]=201; //Set Document ID to 201   |           |      |             |
| [w:GD60081]=1; //Set Document page No. to 1 |           |      |             |

#### 4.6.2 画面脚本

#### 基本画面 30004

| 脚本号                                                                                             | 30101                                                                                                    | 脚本名  | Script30101 |  |
|-------------------------------------------------------------------------------------------------|----------------------------------------------------------------------------------------------------|------|-------------|--|
| 注释                                                                                              | 当前时间取得                                                                                                    |      |             |  |
| 数据类型                                                                                            | 有符号 BIN16                                                                                                    | 触发类型 | 上升沿 GB40    |  |
| //Store Year, Month,<br>[w:GD61233]=[w:GS650]<br>[w:GD61234]=[w:GS651]<br>[w:GD61235]=[w:GS652] | 或協夫望         自私19 Billio         風及夫望         上方相 6040           //Store Year, Month, Day, Hour, Minute, Second When Screen Is Displayed         [w:GD61233]=[w:GS650];         [w:GD61234]=[w:GS651];           [w:GD61235]=[w:GS652];         [w:GD61235]=[w:GS652];         [w:GD61235]=[w:GS652]; |      |             |  |

#### 基本画面 30005~30008

| 脚本号                                                                                  | 30102     | 脚本名  | Script30102  |  |
|--------------------------------------------------------------------------------------|-----------|------|--------------|--|
| 注释                                                                                   | 闪烁显示停止    |      |              |  |
| 数据类型                                                                                 | 有符号 BIN16 | 触发类型 | ON 中 GB61000 |  |
| // Blink Display Tri                                                                 | gger OFF  |      |              |  |
| if([w:GD60004] == 0 ) { //In case Screen Switch Device is "0" =when screen is closed |           |      |              |  |
| rst([b:GB61000]);                                                                    |           |      |              |  |
| <pre>//Stop Blink Display of Specified Device Number [w:GD61009]=0;</pre>            |           |      |              |  |
|                                                                                      |           |      |              |  |

#### 基本画面 30500

| 脚本号                                                                                                | 30002                            | 脚本名      | Script30002 |  |
|----------------------------------------------------------------------------------------------------|----------------------------------|----------|-------------|--|
| 注释                                                                                                 | 该文件显示的最后一页的处理                    |          |             |  |
| 数据类型                                                                                               | 无符号 BIN16                        | 触发类型     | 通常          |  |
| //Check the total num                                                                              | mber of document pages is        | s not O. |             |  |
| if([w:GD60082]!=0){                                                                                |                                  |          |             |  |
| //Compare the current page number to the total number of document pages to see if the current page |                                  |          |             |  |
| number exceeds the t                                                                               | number exceeds the total number. |          |             |  |
| if([w:GD60081]>[w:GD60082]){                                                                       |                                  |          |             |  |
| //Set the last page to display.                                                                    |                                  |          |             |  |
| [w:GD60081]=[w:GD60082];                                                                           |                                  |          |             |  |
| }                                                                                                  |                                  |          |             |  |
| }                                                                                                  |                                  |          |             |  |

### 4.6.3 对象脚本

#### 基本画面 30500

| 对象                                                      | 开关        | 对象 ID *1 | 20020  |
|---------------------------------------------------------|-----------|----------|--------|
| 脚本用户 ID                                                 | 1         |          |        |
| 数据类型                                                    | 无符号 BIN16 | 触发类型     | 软元件写入时 |
| //Do not exceed the total number of the document pages. |           |          |        |
| $if([u16:GD60081] \ge [u16:GD60082]) \{$                |           |          |        |
| [u16:GD60081] = [u16:GD60082] - 1;                      |           |          |        |
|                                                         |           |          |        |

#### 窗口画面 30003

| 对象                                                                                                    | 数值显示                                             | 对象 ID *1               | 10014                               |  |
|----------------------------------------------------------------------------------------------------|--------------------------------------------------|------------------------|-------------------------------------|--|
| 脚本用户 ID                                                                                                | 1                                                |                        |                                     |  |
| 数据类型                                                                                                   | 无符号 BIN16                                        | 触发类型                   | 上升沿 GB40                            |  |
| //Obtain Today's Year                                                                                  | r & Month from Clock Data                        | a                      |                                     |  |
| [w:TMP950] = [w:GS650]                                                                                 | ] & 0xF000; //0btain Tent                        | ths Digit of "Last 2-D | Digits of Year" from Clock Data for |  |
| Setting                                                                                                |                                                  |                        |                                     |  |
| [w:TMP960] = [w:TMP980]                                                                                | 50] >> 12; //Decimal Alig                        | gnment                 |                                     |  |
| [w:TMP968] = [w:TMP96                                                                                  | 50 ] * 10; //BCD ->BIN                           |                        |                                     |  |
| [w:IMP951] = [w:G5050]                                                                                 | )] & OxOFOO; //Obtain One                        | s Digit of Last 2-Di   | lgits of Year from Clock Data for   |  |
| setting<br>$[w \cdot TMP061] = [w \cdot TMP0]$                                                         | 51] $>> 8 \cdot / / BCD - > BIN$                 |                        |                                     |  |
| [w:TMP973] = 2000 +                                                                                    | $[w \cdot TMP968] + [w \cdot TMP961]$            | · //Set Year to TMP9'  | 73 as BIN                           |  |
| [w:GD63990] = [w:TMP9]                                                                                 | 973]: //Set Year                                 | , // Det lear to 1mi 3 |                                     |  |
|                                                                                                    | , // 500 Tour                                    |                        |                                     |  |
| [w:TMP952] = [w:GS650                                                                                  | 0] & 0x00F0; //Obtain Te                         | nths Digit of Month t  | from Clock Data for Setting         |  |
| [w:TMP962] = [w:TMP98                                                                                  | 52] >> 4; //Decimal Alig                         | nment                  |                                     |  |
| [w:TMP969] = [w:TMP96                                                                                  | 62] * 10;//BCD->BIN                              |                        |                                     |  |
| [w:TMP953] = [w:GS650]                                                                                 | 0] & 0x000F; //Obtain One                        | es Digit of Month fro  | om Clock Data for Setting           |  |
| [w:TMP974] = [w:TMP96]                                                                                 | 69] + [w:TMP953]; //Set                          | Month to TMP974 as I   | BIN                                 |  |
| [w:GD63991] = [w:TMP9]                                                                                 | 974]; //Set Month                                |                        |                                     |  |
|                                                                                                    |                                                  |                        |                                     |  |
| [w:TMP954] = [w:GS651]                                                                                 | ] & OxFOOO; //Obtain Ten                         | ths Digit of "Last 2-  | Digits of Day" from Clock Data for  |  |
| Setting $[\dots, TMD062] = [\dots, TMD01]$                                                             | 54] $>$ 19. //Decimal Ali                        | apmont                 |                                     |  |
| $\begin{bmatrix} w.TMP903 \end{bmatrix} = \begin{bmatrix} w.TMP90 \end{bmatrix}$                       | 54] // 12, //Decimal All;<br>63] * 10.//RCD->BIN | giment                 |                                     |  |
| [w:TMP955] = [w:GS65]                                                                                  | 1] & Ov0F00: //Obtain One                        | as Digit of "Last 2-D  | ligits of Day" from Clock Data for  |  |
| Setting                                                                                                |                                                  | S Digit OI Last 2 D    | igits of Day from Crock Data for    |  |
| [w:TMP964] = [w:TMP98]                                                                                 | 55] >> 8://BCD->BIN                              |                        |                                     |  |
| [w:TMP975] =[w:TMP970] + [w:TMP964]; //Set Day to TMP975 as BIN                                        |                                                  |                        |                                     |  |
| [w:GD63992] = [w:TMP975]; //Set Day                                                                    |                                                  |                        |                                     |  |
|                                                                                                    |                                                  |                        |                                     |  |
| [w:TMP956] = [w:GS651] & Ox00F0; //Obtain Tenths Digit of Hour from Clock Data for Setting             |                                                  |                        |                                     |  |
| <pre>[w:TMP965] = [w:TMP956] &gt;&gt; 4; //Decimal Alignment</pre>                                     |                                                  |                        |                                     |  |
| [w:TMP971] = [w:TMP965] * 10;//BCD->BIN                                                                |                                                  |                        |                                     |  |
| [w:TMP957] = [w:GS651] & 0x000F; //Obtain Ones Digit of Hour from Clock Data for Setting               |                                                  |                        |                                     |  |
| [w:IMF970] = [w:IMF971] + [w:IMF937]; //Set Hour to IMF970 as DIN [w:CD62002] = [w:TMD076]; //Set Hour |                                                  |                        |                                     |  |
| [w.abo3993] - [w.1MF970], //Set Hour                                                                   |                                                  |                        |                                     |  |
| [w:TMP958] = [w:GS652] & OxF000: //Obtain Tenths Digit of "Last 2-Digits of Minute" from Clock Data    |                                                  |                        |                                     |  |
| for Setting                                                                                            | for Setting                                      |                        |                                     |  |
| [w:TMP966] = [w:TMP958] >> 12: //Decimal Alignment                                                     |                                                  |                        |                                     |  |
| [w:TMP972] = [w:TMP966] * 10;//BCD->BIN                                                                |                                                  |                        |                                     |  |
| [w:TMP959] = [w:GS652] & 0x0F00; //Obtain Ones Digit of "Last 2-Digits of Minute" from Clock Data for  |                                                  |                        |                                     |  |
| Setting                                                                                                | Setting                                          |                        |                                     |  |

| [w:TMP967] = [w:TMP959] >> 8;//BCD->BIN                                                                                                    |                             |                             |                                                    |
|----------------------------------------------------------------------------------------------------|-----------------------------|-----------------------------|----------------------------------------------------|
| [w:TMP977] =[w:TMP972] + [w:TMP967]; //Set Minute to TMP977 as BIN                                                                                                    |                             |                             |                                                    |
| [w:GD03994] - [w:IMF:                                                                                                    | 977], //Set Minute          |                             |                                                    |
| [w:TMP993] = [w:GS65]                                                                                                    | 2] & 0x00F0· //Obtain Te    | nths Digit of Second        | from Clock Data for Setting                        |
| [w:TMP995] = [w:TMP995]                                                                                                    | 93] >> 4: //Decimal Alig    | nment                       | from crook bata for betting                        |
| [w:TMP996] = [w:TMP99]                                                                                                    | 95] * 10://BCD->BIN         |                             |                                                    |
| [w:TMP994] = [w:GS652]                                                                                                    | 2] & 0x000F: //Obtain On    | es Digit of Second f        | rom Clock Data for Setting                         |
| [w:TMP978] = [w:TMP99                                                                                                    | 96] + [w:TMP994]; //Set     | Second to TMP978 as         | BIN                                                |
| [w:GD63995] = [w:TMP9]                                                                                                    | 978]; //Set Second          |                             |                                                    |
|                                                                                                    |                             |                             |                                                    |
| 对象                                                                                                    | 数值显示                        | 对象 ID *1                    | 10015                                              |
| 脚本用户 ID                                                                                                    | 2                           |                             | 17.11                                              |
| 数据类型                                                                                                    | 无符号 BIN16                   | 触发类型                        | 通常                                                 |
| //BIN -> BCD Convers                                                                                                    | ion                         |                             |                                                    |
|                                                                                                    |                             |                             |                                                    |
| $\lfloor w: TMP979 \rfloor = \lfloor w: GD639 \rfloor$                                                                                                    | 990] - 2000;//Last 2-Dig    | gits of Year                |                                                    |
| $[_{w}, TMPORO] = (([_{w}, TMPORO]))$                                                                                                    | P070] / 10) / (4) + ([w:']) | TMPQ7Q] % 10) · //          | $V_{\text{opr}} \text{BIN} \rightarrow \text{BCD}$ |
| [w.IMI 980] = (([w.IMI ] = (([w.CDI ] = (([w.CDI ] = (([w.CDI ] = (([w.CDI ] = (([w.CDI ] = ([w.CDI ] = ([w.CDI  | 63991 / 10 < 4 + ([w])      | $\cdot CD63991] \% 10), //$ | Wonth $BIN \rightarrow BCD$                        |
| [w:TMP982] = (([w:GDW]))                                                                                                    | 63992 / 10) << 4) + ([w     | ·GD63992] % 10), //         | $/$ Day BIN $\rightarrow$ BCD                      |
| [w:TMPQ83] = (([w:CDMPQ83]) = (([w:CDMPQ83]) = (([w:CDMPQ83]) = (([w:CDMPQ83]) = (([w:CDMPQ83]) = (([w:CDMPQ83]) = ([w:CDMPQ83]) = ([w:CDMPq83]) = ([w:CDMPq83]) = ([w:CDMPq | 63003 ] / 10) < 4) + ([w]   | ·CD63993] % 10); //         | $H_{OUT} RIN \rightarrow RCD$                      |
| [w.TMP984] = (([w.CD                                                                                                    | 63994 / 10) << 4) + ([w     | ·CD63993] % 10), //         | Minuto $BIN \rightarrow BCD$                       |
| [w:TMP985] = (([w:GD                                                                                                    | 63995] / 10) << 4) + ([w]   | ·GD63995] % 10), //         | $(\text{Second BIN} \rightarrow \text{BCD})$       |
|                                                                                                    | 03333]/ IO) \\ 4) ' ([W     | .0003333] /0 10/, //        | Second BIN / BCD                                   |
| 对象                                                                                                    | 数值显示                        | 对象 ID *1                    | 10016                                              |
| 脚本用户 ID                                                                                                    | 3                           |                             |                                                    |
| 数据类型                                                                                                    | 无符号 BIN16                   | 触发类型                        | 通常                                                 |
| //Year & Month Setting                                                                                                    |                             |                             |                                                    |
|                                                                                                    |                             |                             |                                                    |
| [w:GS513] = ([w:TMP98                                                                                                    | 80] << 8) + [w:TMP981];     | //Set Year & Month          | to Change Time Device                              |
| 对角                                                                                                    | 粉店日子                        | 对负 TD ↓1                    | 10017                                              |
| <u>利</u> 家<br>脚木田白 TD                                                                                                    | <u> </u>                    | /j豕 ID ↑I                   | 10017                                              |
| 脚平用/ ID<br>粉捉米刑                                                                                                    | 4<br>王佐县 DIN16              | 舳尘米刑                        | )<br>译                                             |
| ————————————————————————————————————                                                                                                    | 儿何亏 DINIO                   | 肥及失空                        | 世市                                                 |
| //Date & Time Setting                                                                                                    |                             |                             |                                                    |
| [w:CS51/1] = ([w:TMP082] << 8) + [w:TMP083] < //Set Date & Time to Change Time Device                                                                                                    |                             |                             |                                                    |
|                                                                                                    |                             |                             |                                                    |
| 对象                                                                                                    | 数值显示                        | 对象 ID *1                    | 10018                                              |
| 脚本用户 ID                                                                                                    | 5                           |                             |                                                    |
| 数据类型                                                                                                    | 无符号 BIN16                   | 触发类型                        | 通常                                                 |
| //Minute & Second Setting                                                                                                    |                             |                             |                                                    |
|                                                                                                    |                             |                             |                                                    |
| [w:GS515] = ([w:TMP98                                                                                                    | 84] << 8) + [w:TMP985];     | //Set Minute & Seco         | nd to Change Time Device                           |
|                                                                                                    |                             |                             |                                                    |

| 对象                                                                                                    | 数值显示                | 对象 ID *1 | 10019 |
|----------------------------------------------------------------------------------------------------|---------------------|----------|-------|
| 脚本用户 ID                                                                                                    | 6                   |          |       |
| 数据类型                                                                                                    | 无符号 BIN16           | 触发类型     | 通常    |
| //Day of Week Setting                                                                                                    | g                   |          |       |
| [w:TMP986] = [w:GD639                                                                                                    | 990]; //Year (BIN)  |          |       |
| [w:TMP987] = [w:GD639]                                                                                                    | 991]; //Month (BIN) |          |       |
| [w:TMP988] = [w:GD639]                                                                                                    | 992]; //Day (BIN)   |          |       |
| <pre>if(([w:TMP987] == 1)    ([w:TMP987] == 2)) { //Correction Processing to Calculate January and February as 13th/14th Month   [w:TMP986] =[w:TMP986] - 1; //Subtract 1 from Year   [w:TMP987] =[w:TMP987] + 12; //Add 12 to Month }</pre>                                                                                                  |                     |          |       |
| <pre>[w:TMP989] = [w:TMP986]/4; //Create Items Required for Zeller's Congruence<br/>[w:TMP990] = [w:TMP986]/100; //Create Items Required for Zeller's Congruence<br/>[w:TMP991] = [w:TMP986]/400; //Create Items Required for Zeller's Congruence<br/>[w:TMP992] = (13*[w:TMP987]+8)/5; //Create Items Required for Zeller's Congruence</pre> |                     |          |       |
| <pre>//Calculate Day of Week Using Zeller's Congruence and Set the Day to Change Time Device [w:GS516] = ([w:TMP986]+[w:TMP989]-[w:TMP990]+[w:TMP991]+[w:TMP992]+[w:TMP988])%7;</pre>                                                                                                    |                     |          |       |

\*1 对象 ID 引用画面时有可能会被变更。

#### 5. 关于手册显示

手册显示使用文件显示功能显示。关于文件显示功能的详细内容,请参照「GT Designer3 (GOT2000)帮助」。文件显示功能本身并不能切换语言,所以在本样本画面中,通过所选的显示语言变更文件 ID,将实现文件的语言切换。

#### 5.1 手册显示用文件数据的准备

- 例: 基本画面 B-30500: 在手册显示中,显示中文(简体)手册(文件)时
- (1) 使用 Document Converter,将显示手册(Word、Excel 等)转换为文件显示功能用的文件数据(JPEG 文件)。在 Document Converter 的[文件 ID]中设置 201。

※文件 ID 和显示语言对应,请参照如下表。

| DocumentC 🚮   | onverter                      |  |
|---------------|-------------------------------|--|
| Document ID:  | 201                           |  |
| Document Name | : Manual Display(Chinese)     |  |
| File Path:    | Document Converter 的<br>文件 ID |  |
| Output Path:  |                               |  |

| 注释组号 | 语言     | 文件 ID |
|------|--------|-------|
| 1    | 中文(简体) | 201   |
| 2    | 日语     | 202   |
| 3    | 英语     | 203   |

※请使用 2.09K 以后的 Document Converter 版本。如 2.08J 以前版本的话,切换总页数和页数的开关不能正确地动作。

(2) 在 DOCIMG 文件夹的 201 文件夹中生成文件数据。不更改 DOCIMG 文件夹以下的文件夹构成,将整个 DOCIMG 文件夹一并保存在 SD 存储卡的根目录中。

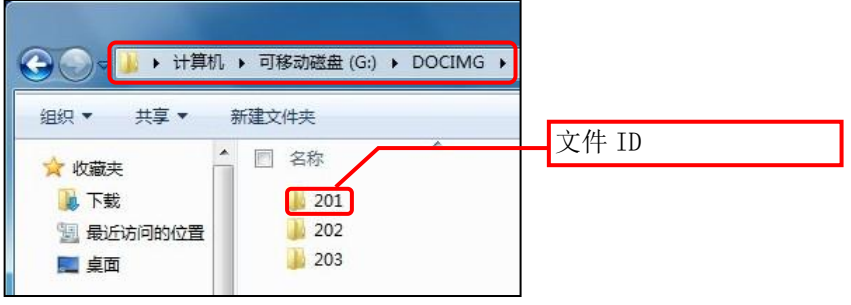

SD 存储卡的文件夹构成

备注: 总页数 100 页以上时

该样品的总页数设定为 99 页的文件。如果超过了 100 页,请修改该总页数以及进行显示当前页号码的该数值显示的格式字符串(#的个数)。

#### 6. 其他

#### 6.1 更改软元件监视范围

软元件监视范围设置在 L06CPU 的软元件默认使用范围内。详细内容请参照「2.1 软元件监视范围」。监视范围可以 更改。

修改软元件监视各画面(B-30005~30010)中「地址+0100h」、「地址+1000h」、「下一页」开关的条件值和复位值。 (M 软元件(B-30007)和 D 软元件(B-30009)中是「地址+100」、「地址+1000」、「下一页」开关。)

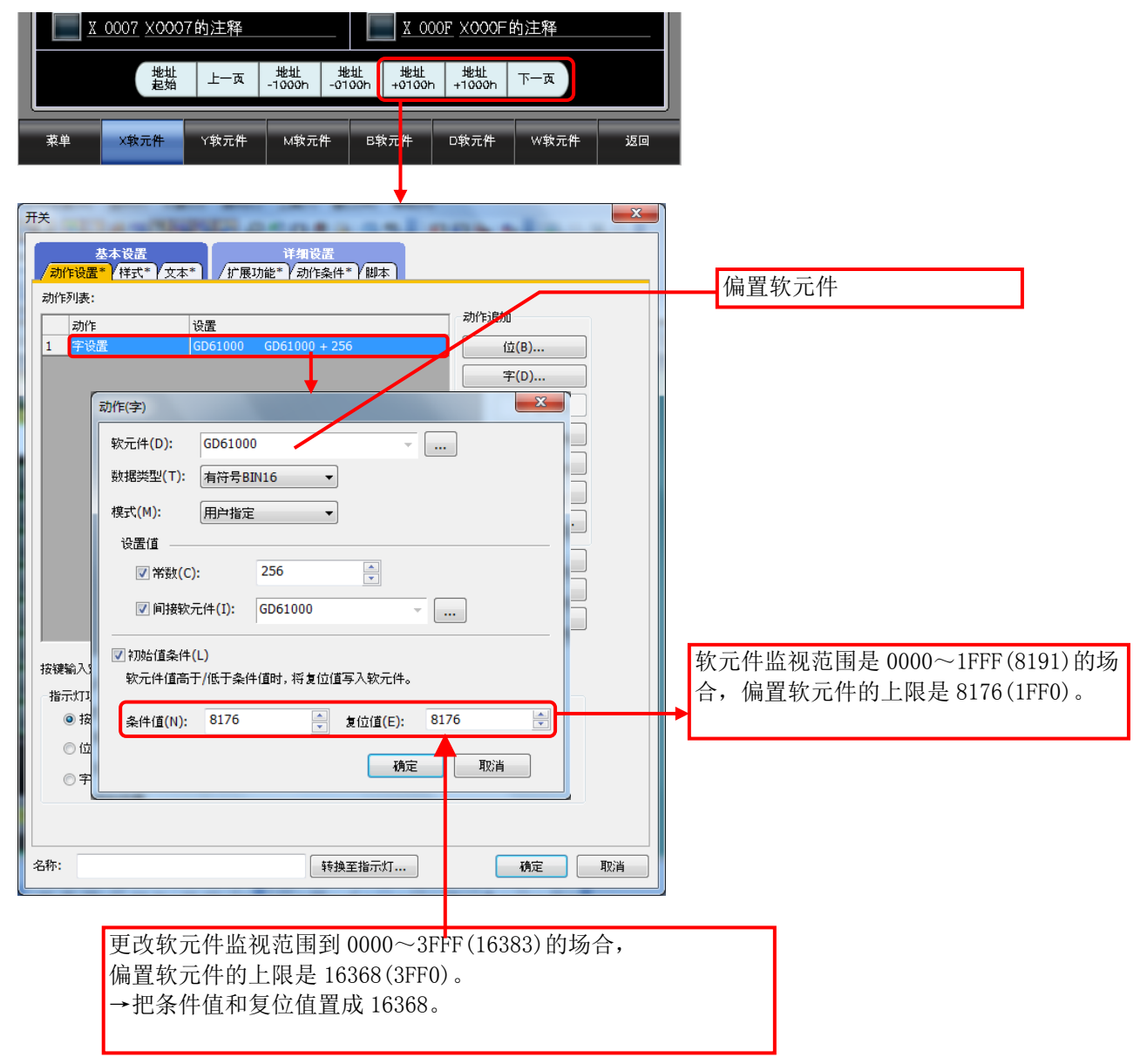